## Process for building the products library in Jobman:

The object of setting up your products in Jobman is for the benefit of moving away from having to draw the room before providing your customer with the estimate of cost, which saves you time and overhead costs to your business. Therefore, setting up products in Jobman complete with assigned parts, and operation times (for major manufacturing processes), will provide you with this option to create a quote, add product pre-sets, select qty of products required, and select the required styles (material options) that will provide a breakdown of the material costs and labour separate, which become completely measurable once the lead turns into a job. Also, Jobman will provide users with the alternate option if you do prefer to draw the room first, you can export/import the product list/report from your CAD software into a quote. This will pull through the product qty, name, height, width, depth, simply leaving the assignment of styles (material selections) to be applied and the quote is finalized, again saving you time, and providing you with the markup % (profitability on top of all costs) you are making on the job. To set up products in Jobman is very simple, here are the steps to follow that will assist you further.

 Define the different product categories, which will be known as "Product Types" and this will allow the required or most common product parts that make up these products to be auto-assigned. In Jobman these are called "Product Types" and allow us to automatically populate parts onto products of a certain product category. For example, Products allocated as a Base Cabinet will automatically have the following parts on the cabinet: Top, Side, Bottom, and Back. Understand that we are not building anything, yet we are just defining and planning what we will build in Jobman.

To edit/set up the product types, you will need to be under the Specifications tab/Product Types.

| Product Types |                |                                   |       |        |                                                                                                    |
|---------------|----------------|-----------------------------------|-------|--------|----------------------------------------------------------------------------------------------------|
| Product Type  |                |                                   |       |        |                                                                                                    |
| Add Record    |                |                                   |       |        |                                                                                                    |
| Name          | Classification | Allow Contact Discount            | Order | Active | Mod                                                                                                    |
| Base Cab      | Cabinets       | 1                                 | 10    | 1      | ( 🗟 👄 )                                                                                                    |
| Kick          | Cabinets       | 0                                 | 12    | 1      |                                                                                                    |
| Drawer Cab    | Cabinets       | 1                                 | 15    | 1      | p 😑                                                                                                    |
| Upper Cab     | Cabinets       | Click here to open and edit the   | 20    | 1      | in the second second se |
| Tall Cab      | Cabin ts       | product type Name, Classification | วทิ.  | 1      | D 🔁                                                                                                    |
| Door          | Cabinets       | Order and Active V/NL Click Add   | 60    | 1      |                                                                                                    |
| Panel         | Cabinets       | Order and Active T/N. Click Add   | 70    | 1      |                                                                                                    |
| Parts         | Cabinets       | Record to create more.            | 80    | 1      |                                                                                                    |
| Filler        | Cabinets       | 0                                 | 90    | 1      | iii 😑                                                                                                    |
| Benchtop      | Tops           | 1                                 | 200   | 1      | 🔯 👄                                                                                                    |

Editing an existing product type, click Edit record under Modify column to open the separate window, then you can edit the highlighted in red below. Note you can have the check box ticked or unticked for allowing or not allowing the product type to have a contact discount. If you have this tick, this can be added to a specific contact later as a product type discount for the contact.

| Product Type            |            | ×             |
|-------------------------|------------|---------------|
| Product Type            |            |               |
| Name:                   | Drawer Cab |               |
| Classification:         | Cabinets   |               |
| Order:                  | 15         |               |
| Allow Contact Discount: |            |               |
| Active:                 |            |               |
|                         |            |               |
|                         |            |               |
|                         |            |               |
|                         | ×          | Cancel 💞 Save |

**2.** Go through and create all different "Product Types" (the current system setup will be sufficient). Note: Always a good idea to have Base, Tall, Wall Cabinets, and then cabinets with drawer parts should go under a Drawer Cabinets product type. This way you have all the specific drawer parts going into a separate category, rather than having to delete drawer parts out of most of the Base Cabinets for example.

**3.** Next we will create our parts in the "Products Parts" Section. We will not be creating every individual part (like you find in CAD software) only the parts that we deem useful and most common for quoting purposes. Also, we will group these required product parts under a style type. Individual parts can have individual styles, alternatively, a number of parts can be grouped under one style, like a top, bottom, ends, back, can all be grouped as Carcass style type. The style is the material schedule/allocation for those parts and what they are made from.

Editing/set up of product parts, under Specifications tab/Product Parts. A generic parts list will already exist in Jobman, so you can edit these to suit how you require these to be populated into products moving forward. The main purpose here is to set up your mainstream parts list used most in products for quote purposes, as shown below you have a part name, assigned qty, populate raw materials Y/N, and auto-populate product types. Note: For partition/division parts, you may only use these in specific products, in this case, best not to have these parts set to auto-populate product types and add them as a product part/item to the required product instead.

| Product Parts | 8            |           |              |          |                        |                               |       |
|---------------|--------------|-----------|--------------|----------|------------------------|-------------------------------|-------|
| Product Part  |              |           |              |          |                        |                               |       |
| Add Record    |              |           |              |          |                        |                               |       |
| Sort          | Name         | Item Code | Item Details | Quantity | Populate Raw Materials | Auto Populate Product         | Mod   |
| 10            | Тор          |           |              | 1        | false                  | Base Cab, Drawer Cab, Upp     | 2     |
| 20            | Bottom       |           |              | 1        | false                  | Base Cab, Drawer Cab, Upp     | 2 🔁   |
| 30            | End          |           |              | 2        | false                  | Base Cab, Drawer Cab, Upp     | 20    |
| 40            | Back         |           |              | 1        | false                  | Base Cab, Drawer Cab, Upp     | - 😥 👄 |
| 50            | Shelf        |           |              | 1        | false                  | Base Cab, Upper Cab, Tall Cal | b 🕎 😑 |
| 60            | Door         |           |              | 1        | false                  | Base Cab, Upper Cab, Tall C   | - 🔯 🖨 |
| 70            | Drawer Front |           |              | 3        | false                  | Drawer Cab, Parts             | 20    |
| 80            | Partition    |           |              | 1        | false                  |                               | 20    |
| 90            | Drawer Back  |           |              | 3        | false                  | Drawer Cab                    | 12 🔾  |

Editing product part, as shown below you can change the name, item type can be a Style Type or Availability Chart item, for most of the parts, this will be set as a Style Type, and select the Style Type that it requires to be assigned to. If the part requires to be customized with a specific type of lift up hinge for example that never changes on the product, you would be best to use the Availability Chart item as the item type, this allows you to assign the exact item that is to be ordered in from the supplier for the product.

| Product Part               |          |           |               |   | ×             |
|----------------------------|----------|-----------|---------------|---|---------------|
| Name:                      | Bottom   |           |               |   |               |
| Item Type:                 | Style Ty | уре       |               | ~ |               |
| Style Type:                | Cabine   | t         |               | ~ |               |
| Auto Populate<br>Product:  | Base C   | ab, Drawe | r Cab, Up 🚩   |   |               |
| Item Length is:            | 100      | % of:     | Product Width | ~ |               |
| Item Width is:             | 100      | % of:     | Product Depth | ~ |               |
| Quantity:                  | 1        |           |               |   |               |
| Sort:                      | 20       |           |               |   |               |
| Populate Raw<br>Materials: |          |           |               |   |               |
| Active:                    | <        |           |               |   |               |
|                            |          |           |               |   |               |
|                            |          |           |               |   |               |
|                            |          |           |               |   | X Cancel Save |

The next step is to set up the parametric measurements, this won't be applicable for all parts and stye types, only required for board materials, hardware parts won't require the parametric and will not show anyway, as the rate type of SQM is the only unit of measurement that the parametric will apply for.

| Product Part               |                            | ×            |
|----------------------------|----------------------------|--------------|
| Name:                      | Bottom                     |              |
| Item Type:                 | Style Type 👻               |              |
| Style Type:                | Cabinet                    |              |
| Auto Populate<br>Product:  | Base Cab, Drawer Cab, Up 💙 |              |
| Item Length is:            | 100 % of: Product Width 👻  |              |
| Item Width is:             | 100 % of: Product Depth 💌  |              |
| Quantity:                  | 1                          |              |
| Sort:                      | 20                         |              |
| Populate Raw<br>Materials: |                            |              |
| Active:                    |                            |              |
|                            |                            |              |
|                            |                            |              |
|                            | <b>×</b> 0                 | ancel 💞 Save |

**Note:** Populate Raw Materials, this feature should only be ticked on for hardware items, seeing these come from the accepted quote into the Job Raw Material which will provide the physical qty of the hinges, handles, and drawers that were on the selected products quoted.

**4.** The most time-efficient way to set up your products in Jobman, in which you require to be the same naming convention as per your CAD software is to export the product list of the current cabinet names from Jobman into a CSV. File and then change the product name column to reflect the name that you have the products listed as in your CAD software. Once these

names have been changed/updated, you can also adjust the standard Height, Width, and Depth of the products (height is recommended to exclude the toe kick/assembly) and save the updated CSV.File. Then in Jobman, under products, you can perform a Product Import, and export the excel spreadsheet back in to update the product names. As parts were already assigned to the existing products, it's always recommended to do a sweep over the products, that way you can customize these further with the update or addition of parts that are required for each product.

| Prodet           in mort CVC trem Caller Bapped CSV to Excel           Verdet         Verdet <th colspa<="" th=""><th>Products 🛞</th><th></th><th></th><th></th><th></th><th></th><th></th><th></th><th></th></th>                                                                                                    | <th>Products 🛞</th> <th></th> <th></th> <th></th> <th></th> <th></th> <th></th> <th></th> <th></th> | Products 🛞                                  |        |             |            |                 |        |       |       |  |
|----------------------------------------------------------------------------------------------------|----------------------------------------------------------------------------------------------------|---------------------------------------------|--------|-------------|------------|-----------------|--------|-------|-------|--|
| Light Add Record       Import CVC from Cablent Used       Modin       Height       Depth       Weight       Cubes       Modin         Base Cab       Base Camer Unit, Li Shaped       900       800       900       900       900       900       900       900       900       900       900       900       900       900       900       900       900       900       900       900       900       900       900       900       900       900       900       900       900       900       900       900       900       900       900       900       900       900       900       900       900       900       900       900       900       900       900       900       900       900       900       900       900       900       900       900       900       900       900       900       900       900       900       900       900       900       900       900       900       900       900       900       900       900       900       900       900       900       900       900       900       900       900       900       900       900       900       900       900       900       900       <                                                                                                    | Product                                                                                             |                                             |        |             |            |                 |        |       |       |  |
| Type -         Name         Width         Height         Depth         Weight         Cubes         Mod           Base Cab         Base Cab         Base Cab         Base Cab         Solo         Solo                                                                                                    | Add Record import CVC from Cabinet Vision                                                           | Import CSV from Excel 🙀 Export CSV to Excel |        |             |            |                 |        |       |       |  |
| Isse Cab         Base Cane Unit L-Shaped         90         660         900         0         0         0         0         0         0         0         0         0         0         0         0         0         0         0         0         0         0         0         0         0         0         0         0         0         0         0         0         0         0         0         0         0         0         0         0         0         0         0         0         0         0         0         0         0         0         0         0         0         0         0         0         0         0         0         0         0         0         0         0         0         0         0         0         0         0         0         0         0         0         0         0         0         0         0         0         0         0         0         0         0         0         0         0         0         0         0         0         0         0         0         0         0         0         0         0         0         0         0         0                                                                                                             | Type 🔺                                                                                              | Name                                        |        | Width       | Height     | Depth           | Weight | Cubes | Mod   |  |
| Isse Cab         Toe Assembly         2000         150         560         0         0         0         0         0         0         0         0         0         0         0         0         0         0         0         0         0         0         0         0         0         0         0         0         0         0         0         0         0         0         0         0         0         0         0         0         0         0         0         0         0         0         0         0         0         0         0         0         0         0         0         0         0         0         0         0         0         0         0         0         0         0         0         0         0         0         0         0         0         0         0         0         0         0         0         0         0         0         0         0         0         0         0         0         0         0         0         0         0         0         0         0         0         0         0         0         0         0         0         0         0 </td <td>Base Cab</td> <td>Base Corner Unit, L-Shaped</td> <td></td> <td>900</td> <td>860</td> <td>900</td> <td>0</td> <td>0</td> <td>D 🖸 🔁</td>                                                                                                    | Base Cab                                                                                            | Base Corner Unit, L-Shaped                  |        | 900         | 860        | 900             | 0      | 0     | D 🖸 🔁 |  |
| Isase Cab         BV/merack         500         660         560         0         0         0         0         0         0         0         0         0         0         0         0         0         0         0         0         0         0         0         0         0         0         0         0         0         0         0         0         0         0         0         0         0         0         0         0         0         0         0         0         0         0         0         0         0         0         0         0         0         0         0         0         0         0         0         0         0         0         0         0         0         0         0         0         0         0         0         0         0         0         0         0         0         0         0         0         0         0         0         0         0         0         0         0         0         0         0         0         0         0         0         0         0         0         0         0         0         0         0         0         0                                                                                                             | Base Cab                                                                                            | Toe Assembly                                |        | 2000        | 150        | 560             | 0      | 0     | D 🔾 🔁 |  |
| Isase Cab         BOpen         450         660         560         0         0         0         0         0         0         0         0         0         0         0         0         0         0         0         0         0         0         0         0         0         0         0         0         0         0         0         0         0         0         0         0         0         0         0         0         0         0         0         0         0         0         0         0         0         0         0         0         0         0         0         0         0         0         0         0         0         0         0         0         0         0         0         0         0         0         0         0         0         0         0         0         0         0         0         0         0         0         0         0         0         0         0         0         0         0         0         0         0         0         0         0         0         0         0         0         0         0         0         0         0                                                                                                             | Base Cab                                                                                            | BWinerack                                   |        | 500         | 860        | 560             | 0      | 0     | 🔯 👄 💼 |  |
| Isse Cab         BEP Kick         16.5         660         560         0         0         0         0         0         0         0         0         0         0         0         0         0         0         0         0         0         0         0         0         0         0         0         0         0         0         0         0         0         0         0         0         0         0         0         0         0         0         0         0         0         0         0         0         0         0         0         0         0         0         0         0         0         0         0         0         0         0         0         0         0         0         0         0         0         0         0         0         0         0         0         0         0         0         0         0         0         0         0         0         0         0         0         0         0         0         0         0         0         0         0         0         0         0         0         0         0         0         0         0         0                                                                                                             | Base Cab                                                                                            | BOpen                                       |        | 450         | 860        | 560             | 0      | 0     | D 🖸 🔁 |  |
| Isase Cab         BCm09         BCm29         BCm29                                                                                                    | Base Cab                                                                                            | BEP Kick                                    |        | 16.5        | 860        | 560             | 0      | 0     | D 🖸 🔁 |  |
| Isase Cab         UB0         F00         740         560         0         0         0         0         0         0         0         0         0         0         0         0         0         0         0         0         0         0         0         0         0         0         0         0         0         0         0         0         0         0         0         0         0         0         0         0         0         0         0         0         0         0         0         0         0         0         0         0         0         0         0         0         0         0         0         0         0         0         0         0         0         0         0         0         0         0         0         0         0         0         0         0         0         0         0         0         0         0         0         0         0         0         0         0         0         0         0         0         0         0         0         0         0         0         0         0         0         0         0         0         0                                                                                                             | Base Cab                                                                                            | BCnr90                                      |        | 900         | 860        | 900             | 0      | 0     | D 🔾   |  |
| Base Cab         B2 Door         1000         660         560         0         0         Image: Cab           Base Cab         B Door         500         660         560         0         0         Image: Cab         0         Image: Cab         Image: Cab         0         Image: Cab         0         Image: Cab         0         Image: Cab         Image: Cab         0         Image: Cab         Image: Cab         Image: Cab         0         Image: Cab         Image: Cab         0         Image: Cab         Image: Cab         Image: Cab         0         Image: Cab         Image: Cab         Image: Cab         Image: Cab         Image: Cab         Image: Cab         Image: Cab         Image: Cab<                                                                                                    | Base Cab                                                                                            | UBO                                         |        | 600         | 740        | 560             | 0      | 0     | 🔯 👄 💼 |  |
| Isase Cab         B1 Door         500         660         560         0         0         0         0         0         0         0         0         0         0         0         0         0         0         0         0         0         0         0         0         0         0         0         0         0         0         0         0         0         0         0         0         0         0         0         0         0         0         0         0         0         0         0         0         0         0         0         0         0         0         0         0         0         0         0         0         0         0         0         0         0         0         0         0         0         0         0         0         0         0         0         0         0         0         0         0         0         0         0         0         0         0         0         0         0         0         0         0         0         0         0         0         0         0         0         0         0         0         0         0         0                                                                                                             | Base Cab                                                                                            | B2 Door                                     |        | 1000        | 860        | 560             | 0      | 0     | D 🖸 🔁 |  |
| Ease Cab         Applance Cab         Applance Cab         Applance Cab         Base Cab         Export/Import CSV to Excel         O         Import CSV to Excel         O         Import CSV to Excel         Import CSV to Excel         O         Import CSV to Excel         O         Import CSV to Excel         Import CSV to Excel         Import CSV to Excel         Import CSV to Excel         Import CSV to Excel         Import CSV to Excel         Import CSV to Excel         Import CSV to Excel         Import CSV to Excel         Import CSV to Excel         Import CSV                                                                                                    | Base Cab                                                                                            | B1 Door                                     |        | 500         | 860        | 560             | 0      | 0     | D 🖸 🔁 |  |
| Ease Cab         text cabinet         Export///Import CSV to Exc ell         0         0         0         0         0         0         0         0         0         0         0         0         0         0         0         0         0         0         0         0         0         0         0         0         0         0         0         0         0         0         0         0         0         0         0         0         0         0         0         0         0         0         0         0         0         0         0         0         0         0         0         0         0         0         0         0         0         0         0         0         0         0         0         0         0         0         0         0         0         0         0         0         0         0         0         0         0         0         0         0         0         0         0         0         0         0         0         0         0         0         0         0         0         0         0         0         0         0         0         0         0                                                                                                    | Base Cab                                                                                            | Appliance Cab                               |        | 800         | 1200       | 400             | 0      | 0     | D 🔾 🔁 |  |
| Isase Cab         BBPK         Options here in Johnan Products<br>options here in Johnan Products         Image: Cab         Image: Cab                                                                                                    | Base Cab                                                                                            | test cabinet                                | Expor  | t/Import C  | SV to Ex   | cêl             | 0      | 0     | 🔯 👄 💼 |  |
| Base Cab         Base Unit v2 Doors         Option Support Can and Can and Ca | Base Cab                                                                                            | BBPK                                        | antion | 600         | 160 hmon / | D <sup>18</sup> | 0      | 0     | D 🖸 🔁 |  |
| Base Cab         BDBin         to make updates//changesin bulk.         0         0         IP of the second second                             | Base Cab                                                                                            | Base Unit w/2 Doors                         | option | S, giere in | Jopmann    | Jources         | 0      | 0     | 🗊 👄 🖻 |  |
| Benchtop         Waterfall End         30         90         90         0         0         0         0         0         0         0         0         0         0         0         0         0         0         0         0         0         0         0         0         0         0         0         0         0         0         0         0         0         0         0         0         0         0         0         0         0         0         0         0         0         0         0         0         0         0         0         0         0         0         0         0         0         0         0         0         0         0         0         0         0         0         0         0         0         0         0         0         0         0         0         0         0         0         0         0         0         0         0         0         0         0         0         0         0         0         0         0         0         0         0         0         0         0         0         0         0         0         0         0         0 <td>Base Cab</td> <td>BDBin</td> <td>to mal</td> <td>ke update</td> <td>s/change</td> <td>s∘in bulk.</td> <td>0</td> <td>0</td> <td>D 🔾 🔁</td>                                                                                                    | Base Cab                                                                                            | BDBin                                       | to mal | ke update   | s/change   | s∘in bulk.      | 0      | 0     | D 🔾 🔁 |  |
| Benchtop         Compact Laminate         3600         40         600         0         IP         IP           Benchtop         Desk Electric A         2000         800         800         30         0         IP         IP                                                                                                    | Benchtop                                                                                            | Waterfall End                               |        | 30          | 900        | 900             | 0      | 0     | 🔯 👄 💼 |  |
| Benchtop         Desk Electric A         2000         600         800         30         0         IIII         IIIII         IIIIIIIIIIIIIIIIIIIIIIIIIIIIIIIIIIII                                                                                                    | Benchtop                                                                                            | Compact Laminate                            |        | 3600        | 40         | 600             | 0      | 0     | 🔯 👄 💼 |  |
| Benchtop         BTOP_SOM         3000         20         600         0         20         600         0         20         0           Benchtop         Benchtop         3000         20         600         0         0         0         0         0         0         0         0         0         0         0         0         0         0         0         0         0         0         0         0         0         0         0         0         0         0         0         0         0         0         0         0         0         0         0         0         0         0         0         0         0         0         0         0         0         0         0         0         0         0         0         0         0         0         0         0         0         0         0         0         0         0         0         0         0         0         0         0         0         0         0         0         0         0         0         0         0         0         0         0         0         0         0         0         0         0         0         0 </td <td>Benchtop</td> <td>Desk Electric A</td> <td></td> <td>2000</td> <td>800</td> <td>800</td> <td>30</td> <td>0</td> <td>🗊 👄 🗈</td>                                                                                                    | Benchtop                                                                                            | Desk Electric A                             |        | 2000        | 800        | 800             | 30     | 0     | 🗊 👄 🗈 |  |
| Benchtop         Benchtop         Benchtop         Sold         20         600         0         Image: Control of the state of the state of                                              | Benchtop                                                                                            | BTOP_SQM                                    |        | 3000        | 20         | 600             | 0      | 0     | D 🔾   |  |
| Door Only         Door Sol         Sol         Sol         Sol         O         Image: Sol         Image: Sol <thimage: sol<="" th=""> <thimage: sol<="" td="" th<=""><td>Benchtop</td><td>Benchtop</td><td></td><td>3000</td><td>20</td><td>600</td><td>0</td><td>0</td><td>🔯 👄 💼</td></thimage:></thimage:>                                                                                                    | Benchtop                                                                                            | Benchtop                                    |        | 3000        | 20         | 600             | 0      | 0     | 🔯 👄 💼 |  |
| Door         Single Door         Single Door         Single Door         Single Door         Image: Single Door         Image: Single                                                                                                    | Door                                                                                                | Door Only                                   |        | 500         | 860        | 560             | 0      | 0     | 🔯 👄 💼 |  |
| Drawer Cab         BD4 Drawer         500         860         560         0         0         I to to to to to to to to to to to to to                                                                                                    | Door                                                                                                | Single Door                                 |        | 500         | 740        | 560             | 0      | 0     | D 🖸 🔁 |  |
| Drawer Cab         BD3 Drawer         800         860         560         0         0         I is a field           Drawer Cab         BD2+1 Drawer         800         860         560         0         0         Is a field         Is a field         Is a f                                                                                                    | Drawer Cab                                                                                          | BD4 Drawer                                  |        | 500         | 860        | 560             | 0      | 0     | D 🔁 🔁 |  |
| Drawer Cab BD2+1 Drawer 800 860 560 0 0 🔯 😔 🍙                                                                                                    | Drawer Cab                                                                                          | BD3 Drawer                                  |        | 800         | 860        | 560             | 0      | 0     | D 🔁 🔁 |  |
|                                                                                                    | Drawer Cab                                                                                          | BD2+1 Drawer                                |        | 800         | 860        | 560             | 0      | 0     | 🔯 👄 💼 |  |
| Drawer Cab BD2 Drawer 800 860 560 0 0 👰 🤤 💼                                                                                                    | Drawer Cab                                                                                          | BD2 Drawer                                  |        | 800         | 860        | 560             | 0      | 0     | D 🖸 🔁 |  |
| Drawer Cab Base Unit w1 Drawer, 2 Pot Drawers 800 860 560 0 0 🧊 👄 💼                                                                                                    | Drawer Cab                                                                                          | Base Unit w/1 Drawer, 2 Pot Drawers         |        | 800         | 860        | 560             | 0      | 0     | D 🔾   |  |
| Drawer Cab Drawer Box 500 150 500 0 0 🔯 😔 💼                                                                                                    | Drawer Cab                                                                                          | Drawer Box                                  |        | 500         | 150        | 500             | 0      | 0     | D 🔁 🔁 |  |
| Filler Uinfill 100 700 300 0 🔯 😔 💼                                                                                                    | Filler                                                                                              | UInfill                                     |        | 100         | 700        | 300             | 0      | 0     | 🔯 👄 💼 |  |
| Filler UFiller Flush 50 700 300 0 😡 🕞                                                                                                    | Filler                                                                                              | UFiller Flush                               |        | 50          | 700        | 300             | 0      | 0     | D 🖸 🔁 |  |
| Filler UFiller 50 700 300 0 0 🔯 😔 💼                                                                                                    | Filler                                                                                              | UFiller                                     |        | 50          | 700        | 300             | 0      | 0     | D 🖸 🔁 |  |
| Filter TFilter Kick 50 2100 580 0 0 🗊 😔 💼                                                                                                    | Filler                                                                                              | TFiller Kick                                |        | 50          | 2100       | 580             | 0      | 0     | D 🖸 🔁 |  |
| Filler TFiller Flush Kick 50 2100 580 0 0 📝 😔 💼                                                                                                    | Filler                                                                                              | TFiller Flush Kick                          |        | 50          | 2100       | 580             | 0      | 0     | D 🔁 🔁 |  |
| Filler TFiller Flush Floor 50 2100 580 0 0 🔯 😔 💼                                                                                                    | Filler                                                                                              | TFiller Flush Floor                         |        | 50          | 2100       | 580             | 0      | 0     | D 🖸 🔁 |  |
| Filler Triller Floor 50 2100 580 0 0 💭 😔 💼                                                                                                    | Filler                                                                                              | TFiller Floor                               |        | 50          | 2100       | 580             | 0      | 0     | D 🔁 🔁 |  |
| Filler TDOR Filler Flush Kick 50 2100 580 0 0 📄 \ominus                                                                                                    | Filler                                                                                              | TDOR Filler Flush Kick                      |        | 50          | 2100       | 580             | 0      | 0     | D 🖸   |  |

Export of products into Excel: Recommend turning on the filter option as shown below, that way you can filter column 0 and filter by product type to make the changes.

| 30    | v Laibri<br>Paste v ✓ Format Painter Calibri<br>B J U | - 11 - A*<br>- ⊞ - <u>A</u> - <u>4</u> | A* = :<br>A * ≡ :          | = = *  | ÷ ₿w      | rap Text<br>erge & Center ∽ | Gene<br>\$ | •ral<br>∽ % ୨ | ~ C                   | onditional I<br>rmatting ~ | Format as<br>Table ~ | ormal<br>eutral              | Bad<br>Calculation                  | Good Check Cell      | linsert<br>v | Delete Form      | Tell ∽<br>AutoSum<br>Fill ∽<br>Clear ∽ | Z<br>Soi<br>Filt | Find &<br>Select ~             | Analyze<br>Data |
|-------|-------------------------------------------------------|----------------------------------------|----------------------------|--------|-----------|-----------------------------|------------|---------------|-----------------------|----------------------------|----------------------|------------------------------|-------------------------------------|----------------------|--------------|------------------|----------------------------------------|------------------|--------------------------------|-----------------|
| Und   | do Clipboard Fa                                       | Font                                   | G.                         |        | Alignment |                             | 5          | Number        | r 5                   |                            |                      |                              | Styles                              |                      |              | Cells            |                                        | Editi 🧧          | Sort A to Z                    | 685             |
| A1    | $\sim$ : $\times \checkmark f_x$ ProductID            |                                        |                            |        |           |                             |            |               |                       |                            |                      |                              |                                     |                      |              |                  |                                        |                  | Sort Z to A                    |                 |
|       |                                                       |                                        |                            |        |           |                             |            |               |                       |                            |                      |                              |                                     |                      |              |                  |                                        | - 1              |                                |                 |
| 4     | A 6                                                   | c                                      | D                          | E      | F         | G I                         | н          | 1             | J K                   | L                          | M                    | N                            | 0                                   | P Q                  | R            | S                | T U                                    |                  | <ul> <li>Custom Sor</li> </ul> | t X             |
| 1 Pro | oduc 💌 Name                                           | ProductCode                            | <ul> <li>Height</li> </ul> | Width  | • Depth • | Weight * Price              | e 💌 Pri    | ofitP 💌 H     | lingeC Y Catal        | og - PriceN                | 1 - StyleTy          | <ul> <li>SellPric</li> </ul> | <ul> <li>ProductTypeID t</li> </ul> | * Product * PriceM * | StyleTy      | Eliter (Ctol - S | hite-13                                | - 1              | Eiter                          | itting          |
| 2     | 99 Appliance Cab                                      |                                        | 12                         | 800 8  | 00 400    | 0                           | 0          | 0             | 0 Jobm                | an_C                       | 1                    | 1                            | 0 Base Cab                          | Unit Price Door      | Door         | ritter (currs    | mit(+t)                                |                  | 0 Turn                         |                 |
| 3     | 3029 B1 Door                                          |                                        | 8                          | 60 51  | 00 560    | 0                           | 0          | 0             | 0 Jobm                | an_C                       | 1 1,9                | 6.8                          | 75 Base Cab                         | Unit Price Door      | Door, H      | Turn on filteri  | ng for the                             |                  | 12 Clear                       |                 |
| 4     | 44 B2 Door                                            |                                        | 8                          | 60 10  | 560       | 0                           | 0          | 0             | 0 Jobm                | an_C                       | 1 1,9                | 13.                          | 75 Base Cab                         | Unit Price Door      | Door, H      | cells.           |                                        |                  | Reambly                        |                 |
| 5     | 3240 Base Corner Unit, L-Shaped                       |                                        | 8                          | 60 9   | 00 900    | 0                           | 0          | 0             | 0 Jobm                | an_C                       | 1 1,9                |                              | 0 Base Cab                          | Unit Price Door      | Door, H      | Then, click the  | arrow in the colur                     |                  | 19 weakbut                     |                 |
| 6     | 3241 Base Unit w/1 Drawer, 2 Pot Drawers              |                                        | 8                          | 60 8   | 560       | 0                           | 0          | 0             | 0 Jobm                | an_C                       | 1 1,9                |                              | 0 Drawer Cab                        | Unit Price Door      | ouor, H      | header to nam    | row down the data.                     |                  | 27.18                          | 333             |
| 7     | 3239 Base Unit w/2 Doors                              |                                        | 8                          | 10     | o Asg     | ood tool                    | once       | e pro         | ductsiar              | e_expo                     | orted in             | to Ex                        | Cel;e Cab                           | Unit Price Door      | Door, H      | ~                |                                        |                  | 22.66                          | 567             |
| 8     | 3246 BBPK                                             |                                        | 8                          | 60 61  | 00 is It  | turn on                     | the        | filter        | ontiôn <sup>b</sup> h | ore th                     | nên voi              | í can                        | filterCab                           | Unit Price Panel     | Panel        | ⑦ Tell me n      | nore                                   |                  | 1                              | 3.6             |
| 9     | 3034 BCnr90                                           |                                        | 8                          | 60 9   | 00 900    | vicini, on                  | U          | 0             | mdor U                | an_c                       | 11,5                 |                              | 0 Base Cab                          | Unit Price Door      | Door, Ha     | ndle             | 5                                      | 9.6              | 22.66                          | 567             |
| 10    | 3030 BD2 Drawer                                       |                                        | 8                          | 60 8   | the       | product                     | s by       | their         | type (ca              | tergor                     | y) mak               | ing it                       | 0 Drawer Cab                        | Unit Price Door      | Door, Ha     | ndle             | 6                                      | 9.6              | 22.66                          | 567             |
| 11    | 3031 BD2+1 Drawer                                     |                                        | 8                          | 60 8   | 00 0550   | ier tô un                   | date       | 0             | 0 Jobm                | an_C                       | 1 1,9                |                              | 0 Drawer Cab                        | Unit Price Door      | Door, Ha     | ndle             | 8                                      | 9.6              | 27.18                          | 333             |
| 12    | 3032 BD3 Drawer                                       |                                        | 8                          | 60 8   | 00 560    | iei ig up                   | uaic       | 0             | 0 Jobm                | an C                       | 1 1,9                |                              | 0 Drawer Cab                        | Unit Price Door      | Door, Ha     | ndle             | 8                                      | 9.6              | 3                              | 1.7             |
| 13    | 3033 BD4 Drawer                                       |                                        | 8                          | 50 50  | 560       | 0                           | 0          | 0             | 0 Jobm                | an C                       | 1 1,9                |                              | 0 Drawer Cab                        | Unit Price Door      | Door, Ha     | ndle             | 8                                      | 9.6              | 3                              | 1.7             |
| 14    | 3238 BDBin                                            |                                        | 8                          | 60 5   | 560       | 0                           | 0          | 0             | 0 Jobm                | an C                       | 1 1.9                | 6.8                          | 75 Base Cab                         | Unit Price Door      | Door, Ha     | ndle             | 5                                      | 9.6              | 22.66                          | 567             |
| 15    | 3070 Benchtop                                         |                                        |                            | 20 30  | 00 600    | 0                           | 0          | 0             | 0 Jobm                | an ORD.cvi                 | : 1                  | 0                            | 0 Benchtop                          | Unit Price           | Benchto      | D                | 6                                      | 9.6              | 2                              | 6.4             |
| 16    | 57 BEP Floor                                          |                                        | 8                          | 60 16  | 5 560     | 0                           | 0          | 0             | 0 Jobm                | an C                       | 3                    | 6                            | 0 Panel                             | Unit Price Panel     | Panel        | -                | 4                                      | 9.6              | 11.33                          | 333             |
| 17    | 3035 BEP Kick                                         |                                        | 8                          | 160 16 | .5 560    | 0                           | 0          | 0             | 0 Jobm                | an C                       | 3                    | 6                            | 0 Base Cab                          | Unit Price Panel     | Panel        |                  | 3                                      | 9.6              | 1                              | 3.6             |
| 10    | 177 Bfiller Fluch Floor                               |                                        |                            | 160    | 560       | 0                           | 0          | 0             | 0 John                |                            |                      | 1                            | 0 Fillor                            | Unit Brice Door      | Deer         |                  | 4                                      | 0.6              | 0.022                          | 222             |

**5.** Customising the specific product parts further to suit the products in Jobman is easy to do once you have completed the above step #4. We will need to go into each cabinet where required and customize it as per its specifics. Example: A B1 Door cabinet will have 1 x Door Part, and a B2 Door cabinet will have 2 x Door Part required, however keeping mind the initial door part will be set up with the parametric measurements being 100% of the height and 100% of width for the linked style type, therefore if you apply the same to a 2x door cabinet you will be

overcharged for the material. So, you click on edit the Door, change the width % to be 50% and the qty of the Door will be 2, if it's a 3-door cabinet, you follow the same principle of changing the item type from Part to Style and then input the 100% for item height and 33.33% for the item with, add qty of 3 and click save. You will require to adjust the Drawer Front and Drawer Back parts also, the item width % will stay at 100%, however, the item height % will need to change as the qty increases, for example, 2x drawer front will need to be item height is 50% for qty of 2.

**6**. The final step of setting up the product is to check/edit the operation times that are assigned in minutes against the main job operations that you require to charge labour, which will calculate in the quote converting the assigned minutes into hours for those operations and also calculating against the default labour charge out rate (\$ value of this overhead cost). It's best recommended to work on an average number of minutes for the operation times, you will always have a case of a staff person who can perform a certain task quicker than an apprentice for example, so when adding in these times, you will need to keep this in mind and set an average. Don't forget you can still always add more Labour to the required operation in the quote, so you don't need to get too precise with operation times, to begin with, however, over time you can adjust the minutes on products as you start to gather actual job task time recorded data from staff on jobs.

| Product       |                                                |                                                                                                    |                                             |                                   |                     |                  | ×   |
|---------------|------------------------------------------------|----------------------------------------------------------------------------------------------------|---------------------------------------------|-----------------------------------|---------------------|------------------|-----|
| Name:         | B2 Door                                        |                                                                                                    | Weight:                                     | 0                                 |                     |                  |     |
| Product Code: |                                                |                                                                                                    | Cubes:                                      | 0                                 |                     |                  |     |
| Type:         | Base Cab                                       |                                                                                                    | Price Type:                                 | Unit Price                        | ~                   |                  |     |
| Width:        | 1000                                           |                                                                                                    | Unit Price:                                 | 0.00                              |                     |                  |     |
| Height:       | 860                                            |                                                                                                    | Profit %:                                   | 0.00                              |                     |                  |     |
| Depth:        | 560                                            |                                                                                                    |                                             |                                   |                     |                  |     |
|               |                                                |                                                                                                    |                                             |                                   |                     |                  |     |
|               |                                                |                                                                                                    |                                             |                                   |                     |                  |     |
| Times Items   | S                                              |                                                                                                    |                                             |                                   |                     |                  |     |
| Product Pro   | tion                                           |                                                                                                    |                                             |                                   |                     |                  |     |
| Add Record    |                                                |                                                                                                    |                                             |                                   |                     |                  |     |
| Product       | Op                                             | peration                                                                                                | Duration                                    |                                   | Mod                 |                  |     |
| B2 Door       | Ch                                             | eck Measure                                                                                             | 0.08                                        |                                   |                     |                  |     |
| B2 Door       | Dri                                            | afting                                                                                                  | 0.16                                        |                                   |                     |                  |     |
| B2 Door       | C.                                             |                                                                                                    | 0.38                                        |                                   |                     |                  |     |
| B2 Door       | Ed                                             | ge                                                                                                    | 0.21                                        |                                   |                     |                  |     |
| B2 Door       | As                                             | semble                                                                                                  | 0.37                                        |                                   |                     |                  |     |
| B2 Door       | Ins                                            | stall                                                                                                   | 0.42                                        |                                   |                     |                  |     |
|               | Times for<br>product<br>record. T<br>to the ho | or product can be edite<br>by clciking on times ta<br>Times will be in minute<br>ours format as shown h | d in each<br>b and Ed<br>s, and co<br>here. | it<br>invert                      |                     |                  |     |
| 🛛 🖣 Page      | 1 of 1 🕨 🕅                                     |                                                                                                    | 1                                           | Displaying product_production 1 - | 6 of 6 🛛 🔍 Search 🕶 | د                | < P |
|               |                                                |                                                                                                    |                                             |                                   |                     |                  |     |
|               |                                                |                                                                                                    |                                             |                                   |                     | 🗙 Cancel 🛛 🔗 Sav | e   |

Once you click edit record for an operation time, as shown below you can increase or decrease the number of minutes you estimate on average this operation would take just for this product. Once updated, click save and the time is updated. Note: for product labour to auto calculate in a quote, you will need to add a new item, select the type to be product labour, and it's best to add this in under the last product line item in a quote, so times can calculate from the bottom upward to the top of the quote.

| Product        |                |               |                    |                  |                      |                                   |          | ×    |
|----------------|----------------|---------------|--------------------|------------------|----------------------|-----------------------------------|----------|------|
| Name:          | B2 Door        |               |                    | Weight:          | 0                    |                                   |          |      |
| Product Code:  |                |               |                    | Cubes:           | 0                    |                                   |          |      |
| Type:          | Base Cab       | ~             |                    | Price Type:      | Unit Price           | ~                                 |          |      |
| Width:         | 1000           |               |                    | Unit Price:      | 0.00                 |                                   |          |      |
| Height:        | 860            |               |                    | Profit %         | 0.00                 |                                   |          |      |
| Donthu         | 560            |               |                    | Trone for        | 0.00                 |                                   |          |      |
| Deptn:         | 560            |               |                    |                  |                      |                                   |          |      |
|                |                |               |                    |                  |                      |                                   |          |      |
| Times Item     | IS             |               |                    |                  |                      |                                   |          |      |
| Product Produc | ction          |               | Product Production |                  |                      | ×                                 | ]        |      |
| Add Record     |                |               | Draducts           | <b>D</b> 2 D 4 4 |                      |                                   |          |      |
| Product        |                | Operation     |                    | B2 D001          |                      |                                   |          |      |
| B2 Door        |                | Check Measure | Operation Type:    | Edge             | ×                    |                                   |          |      |
| B2 Door        |                | Drafting      | Duration:          | 12 minutes       |                      | J                                 |          |      |
| B2 Door        |                | Cut           |                    |                  |                      |                                   |          |      |
| B2 Door        |                | Edge          |                    |                  |                      | <b>M</b> a 1 40                   |          |      |
| B2 Door        |                | Assemble      |                    |                  |                      | Cancel Save                       |          |      |
| B2 Door        |                | Install       | L                  | 0.42             |                      | 122 🤝                             |          |      |
|                |                |               |                    |                  |                      |                                   |          |      |
| 🛛 🖣 🗍 Page     | 1 of 1 🕨 🕅 🛛 🤁 |               |                    |                  | Displaying product_p | roduction 1 - 6 of 6 $ $ Q Search | v        | Q ×  |
|                |                |               |                    |                  |                      |                                   | X Cancel | Save |

If you require to make a bulk amount of minute adjustments for your products, it's recommended to Export the product library into the CSV to Excel, then from column S onward on the Excel sheet is where the minutes are populated on the current selection of operations. You can add in values (minutes) against operations that currently don't have any time assigned, and also clear/delete time that is not required against an operation.

Shown below, the highlighted section is where the values are populated for the operation times (minutes) per product, again best to activate the filter option on the Excel sheet, and you can filter by product type which will help keep the times consistent across the product type (category) and increase the time slight if the product has more doors, drawers, etc as required.

| T92  | ✓ 1          | $\times \checkmark f_x$ |             |             |           |         |         |                                       |               |           |         |          |           |           |           |             |          |           |                             |        |           |           |
|------|--------------|-------------------------|-------------|-------------|-----------|---------|---------|---------------------------------------|---------------|-----------|---------|----------|-----------|-----------|-----------|-------------|----------|-----------|-----------------------------|--------|-----------|-----------|
|      | 0            | P Q                     | R           | s           | т         | U       | v       | w x                                   | Y             | z         | AA      | AB       | AC        | AD        | AE        | AF          | AG       | AH        | AI                          | AJ     | AK        | AL        |
| 1 P  | roductTypeID | Produc - Price          | M ▼ StyleTy | ✓ Job Set ' | Check I * | Draftin | Purcha: | <ul> <li>Cut Dur - Cutting</li> </ul> | ₹ × Edge D( × | Send Pi 🔻 | Receive | Assem! • | Quality * | FP Payr 🕶 | Dispate * | Install ( 🛩 | Templa * | Install 5 | <ul> <li>Check \</li> </ul> | Job Ma | Final Par | Dispate - |
| 2 B  | ase Cab      | Unit Price Door         | Door        |             | 8         | 8 9.    | 6       | 13.60                                 | 6.23          |           |         | 22       |           |           |           | 25          |          |           |                             |        |           |           |
| 3 B  | ase Cab      | Unit Price Door         | Door, H     | andle       | 5         | 5 9.    | 6       | 22.67                                 | 12.48         |           |         | 16.5     |           |           |           | 25          |          |           |                             |        |           |           |
| 4 B  | ase Cab      | Unit Price Door         | Door, H     | andle       | 5         | 5 9.    | 6       | 22.67                                 | 12.48         |           |         | 22       |           |           |           | 25          |          |           |                             |        |           |           |
| 5 B  | ase Cab      | Unit Price Door         | Door, H     | andle       | 5         | 5 9.    | 6       | 22.67                                 | 12.48         |           |         | 33       |           |           |           | 25          |          |           |                             |        |           |           |
| 7 B  | ase Cab      | Unit Price Door         | Door, H     | andle       | 5         | 59.     | 6       | 22.67                                 | 12.48         |           |         | 22       |           |           |           | 25          |          |           |                             |        |           |           |
| 8 B  | ase Cab      | Unit Price Panel        | Panel       |             | 3         | 3 9.    | 6       | 13.60                                 | 6.23          |           |         | 11       |           |           |           | 25          |          |           |                             |        |           |           |
| 9 B  | ase Cab      | Unit Price Door         | Door, H     | andle       | 5         | 5 9.    | 6       | 22.67                                 | 12.48         |           |         | 33       |           |           |           | 25          |          |           |                             |        |           |           |
| 14 B | ase Cab      | Unit Price Door         | Door, H     | andle       | 5         | 5 9.    | 6       | 22.67                                 | 12.48         |           |         | 44       |           |           |           | 35          |          |           |                             |        |           |           |
| 17 B | ase Cab      | Unit Price Panel        | Panel       |             | 1         | 3 9.    | 6       | 13.60                                 | 6.23          |           |         | 11       |           |           |           | 25          |          |           |                             |        |           |           |
| 24 B | ase Cab      | Unit Price Door         | Door        |             | 5         | 5 9.    | 6       | 22.67                                 | 12.48         |           |         | 16.5     |           |           |           | 25          |          |           |                             |        |           |           |
| 27 B | ase Cab      | Unit Price Panel        | Panel       |             | 5         | 5 9.    | 6       | 22.67                                 | 12.48         |           |         | 66       |           |           |           | 25          |          |           |                             |        |           |           |
| 56 B | ase Cab      | Unit Price              |             |             | 20        | 0 9.    | 6       |                                       |               |           |         |          |           |           |           | 25          |          |           |                             |        |           |           |
| 65 B | ase Cab      | Unit Price Panel        | Panel       |             | 4         | 4 9.    | 6       | 13.60                                 | 5.20          |           |         | 16.5     |           |           |           | 25          |          |           |                             |        |           |           |
| 70.0 | and Cale     | Unit Dates Dates        | D           |             |           |         | c .     | 22.67                                 | 10.40         |           |         | 100      |           |           |           | 25          |          |           |                             |        |           |           |

**Note:** When the times have been updated, save the Excel file and then you can import it back into Jobman, and as the product already has an existing ID assigned, these will simply update the changes made to them. You will now have products ready to start creating into your Quote pre-sets and then start adding to your quotes.